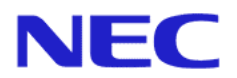

# Express5800/LoadBalancer Express5800/LBシリーズ

# Windows Server 2003 の利用について

作成日 2003/11/20 初版

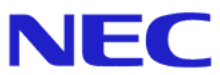

### はじめに、

このドキュメントはExpress5800/LoadBalancer、LoadBalancer(Blade)、Express5800/LBシリーズの 分散ノードとして「Microsoft(R) Windows Server(TM)2003」(以下Windows Server 2003)を対象と するために必要な Microsoft Loopback Adapter のインストールおよび仮想 IP アドレスの設定方法につ いて記述しています。分散ノード用エージェントモジュールは Windows NT4.0、Windows 2000 Server と同じモジュールを使用します。インストール方法については各モデルのユーザーズガイド、または Management Console より LoadBalancer のオンラインヘルプ「分散ノード側の事前設定」を参照してく ださい。

#### 対応機種一覧

- ・Express5800/LoadBalancer(アプライアンスサーバシリーズ)
  - N8500-627
  - N8100-730
  - N8100-801
- ・LoadBalancer(Blade)ブレードサーバシリーズ
  - N8400-006
- ・InterSec Express5800/LB シリーズ
  - N8100-801A
  - N8100-901

Microsoft、Windows 2000、Windows Server 2003は、米国 Microsoft Corporationの米国及びその他の国における登録商標または商標です。その他、記載の会社名および商品名は各社の商標または登録商標です。

本ドキュメントは予告なしに変更されることがございますので、あらかじめご了承ください。

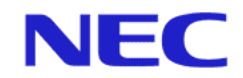

# 目次

| はじめに、                                | 2    |
|--------------------------------------|------|
| 各モデル別セットアップの流れ                       | 4    |
| 1.MICROSOFT LOOPBACK ADAPTERインストール手順 | 5    |
| 2.MICROSOFT LOOPBACK ADAPTER設定手順     | . 10 |
| 3 .備考                                | . 14 |

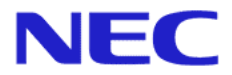

## 各モデル別セットアップの流れ

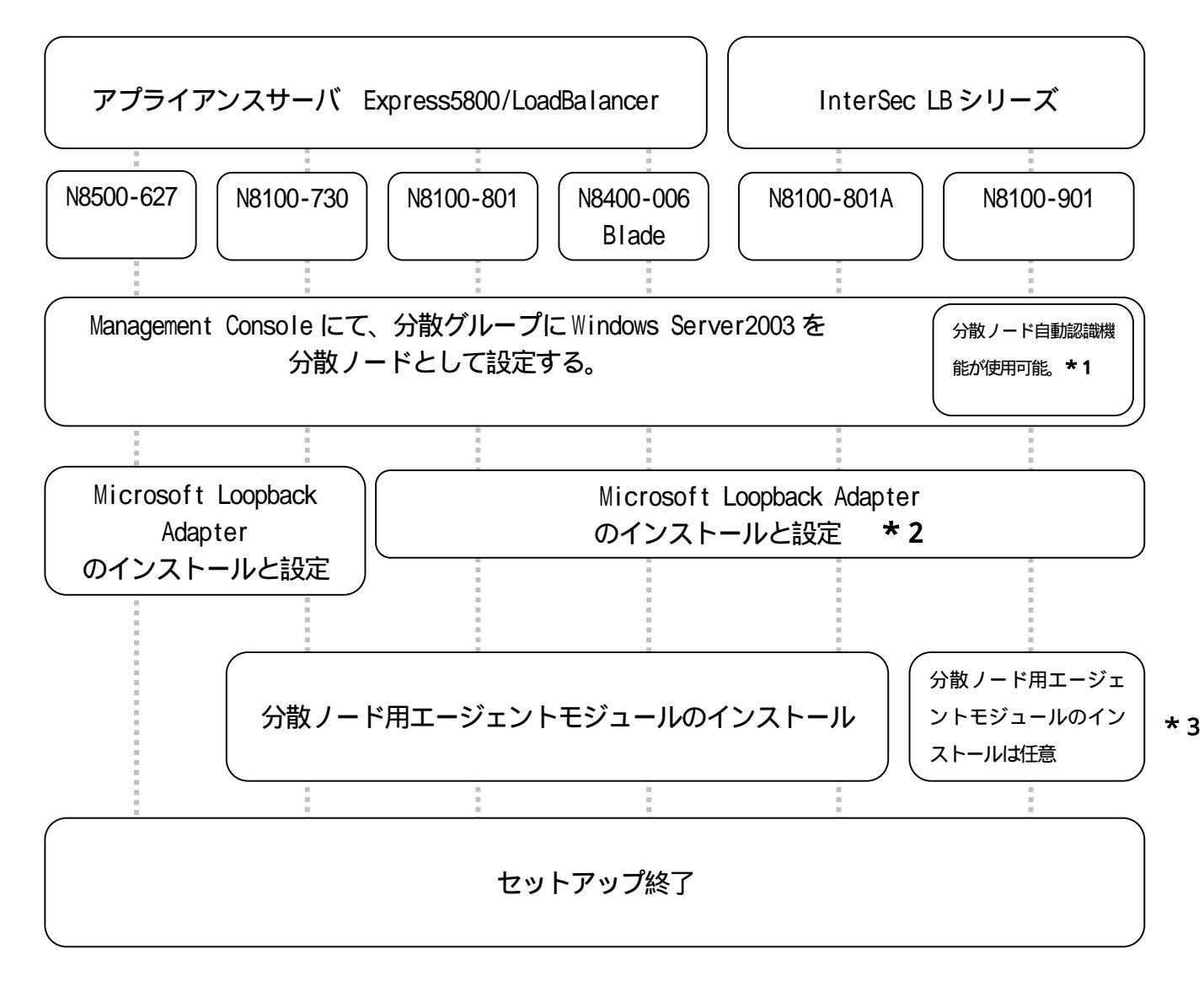

- \*1 分散ノード自動認識機能を使用して Windows Server 2003 を自動設定する場合、Windows Server 2003 に分散ノー ド用エージェントモジュールのインストールが必須となります。
- \*2 レイヤ7分散 (Web サーバ固定化)のみの分散を行う場合は、Microsoft Loopback Adapter のインストールは 必要ありません。
- \*3 分散ノード用エージェントモジュールのインストールについては、各ユーザーズガイド、または Management Console のオンラインヘルプ「分散ノード側の事前設定」を参照してください。

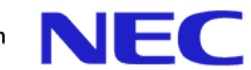

負荷分散サービス宛て(仮想IPアドレス)のリクエストをWindows Server 2003 で処理するためには、「Microsoft Loopback Adapter」のインストールが必要となります。

### 1. Microsoft Loopback Adapter インストール手順

以下の方法で「Microsoft Loopback Adapter」をインストールします。

(1)「スタート」>「コントロール パネル」>「ハードウェアの追加」の順に選択して「ハードウェアの追加ウィザード」 を起動します。

| Administrator                                                             | פ-בשעב אק                                          | <ul> <li>インターネット オフション</li> <li>キーボード</li> <li>ゲーム コントローラ</li> <li>サウンドとオーディオ デバイス</li> <li>システム</li> <li>スキャナとカメラ</li> </ul>                                    |                                        |
|---------------------------------------------------------------------------|----------------------------------------------------|----------------------------------------------------------------------------------------------------|----------------------------------------|
| <ul> <li>エクスプローラ</li> <li>ローラ</li> <li>ローンド プロンプト</li> <li>メモ帳</li> </ul> |                                                    | <ul> <li>タスク</li> <li>タスク バーと [スタート] メニュー</li> <li>▲ タスク バーと [スタート] メニュー</li> <li>▲ ネットワーク接続</li> <li>ペ ハードウェアの追加</li> <li>マォルダ オブション</li> <li>ご フォント</li> </ul> |                                        |
|                                                                           | <ul> <li>検索(S)</li> <li>ファイル名を指定して実行(B)</li> </ul> | <ul> <li>シリンタと FAX</li> <li>ショレグラムの追加と削除</li> <li>マウス</li> <li>ユーザー補助のオブション</li> <li>ユーザー名およびパスワードの保存</li> <li>ライセンス</li> <li>ユー芝列油</li> </ul>                   | <b>Server</b> 2003                     |
| すべてのプログラム(P) ・                                                            |                                                    | <ul> <li>2 音声認識</li> <li>3 画面</li> <li>管理ツール</li> <li>管理ツール</li> <li>地域と言語のオブション</li> <li>本源オブション</li> <li>重話とモデムのオプション</li> </ul>                               | ▶<br>ごみ箱<br>₽ ♥ A 般 登 學 @ Caps<br>кана |

図1.1

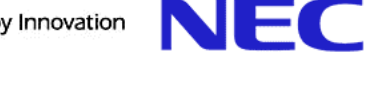

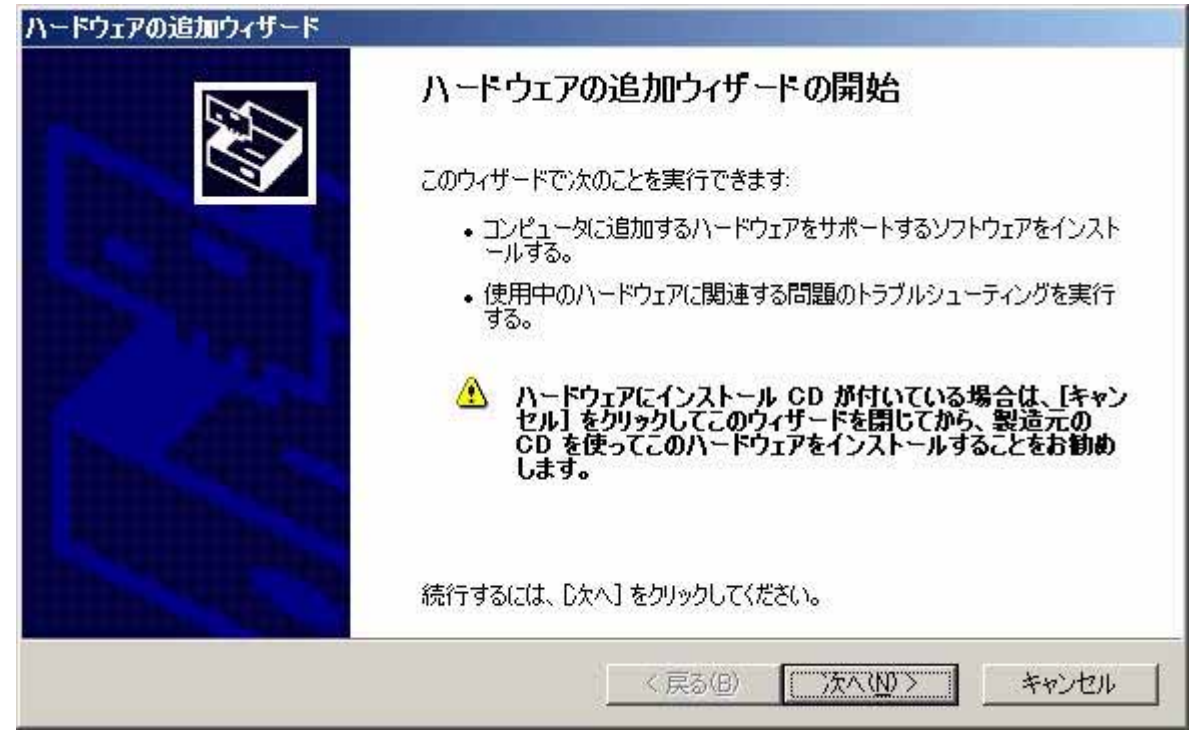

(2)「ハードウェアの追加ウィザード」が起動したら、[次へ]をクリックします。

図1.2

(3)「はい、ハードウェアを接続しています」を選択し、「次へ」をクリックします。

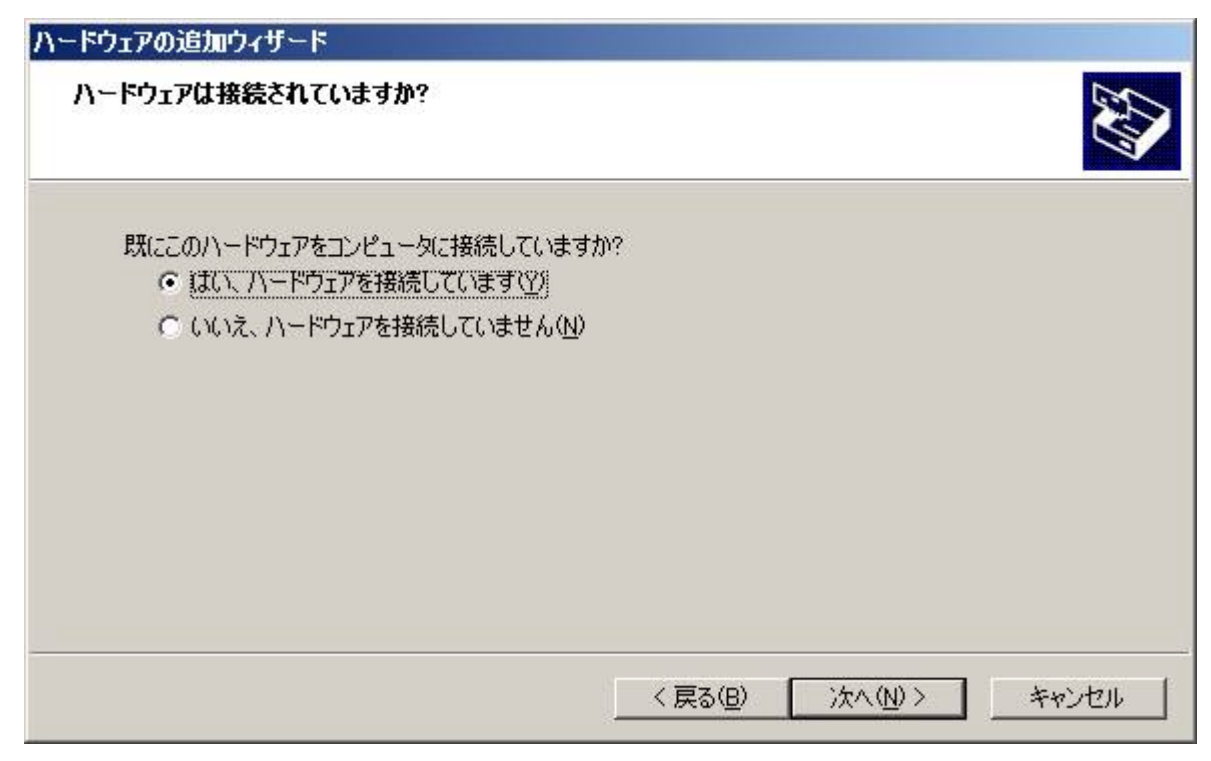

図1.3

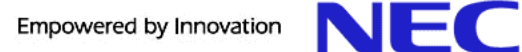

| ハードウェアの追加ウィザード                                                                                                    |
|----------------------------------------------------------------------------------------------------|
| 次のハードウェアは既にコンピュータ上にインストールされています。                                                                                                    |
| 下の一覧にある場合は、インストールされているハードウェア デバイスを選択してから、D太へ] をクリックし<br>てプロパティを確認するか、または今ある問題のトラブルシューティングを実行してください。                                   |
| 一覧にないハードウェアを追加するには、「新しいハードウェア デバイスの追加] をクリックしてください。                                                                                   |
| インストールされているハードウェア(N)                                                                                                    |
| ●<br>●<br>通信ポート (COM1)<br>●<br>通信ポート (COM2)<br>●<br>■<br>Intel(r) 82371 AB/EB PCI to USB Universal Host Controller<br>●<br>USB ルート ハブ |
| ●新しいハードウェア デバイスの追加                                                                                                    |
|                                                                                                    |
| < 戻る(B) 次へ(N) > キャンセル                                                                                                    |

(4)「インストールされているハードウェア」から、「新しいデバイスの追加」を選択し、「次へ」をクリックします。

図1.4

(5)「インストール方法」より「一覧から選択したハードウェアをインストールする」を選択し、「次へ」をクリックします。

| ハードウェアの追加ウィザード                                                                                   |
|--------------------------------------------------------------------------------------------------|
| ウィザードで、ほかのハードウェアをインストールできます。                                                                     |
| このウィザードで、ほかのハードウェアを検索して自動的にインストールすることができます。または、インスト<br>ールするハードウェアのモデルがわかっている場合は、一覧から選択することもできます。 |
| インストール方法を選んでください。<br>ハードウェアを検索して自動的にインストールする (推奨)(S)                                             |
| < 戻る(B) 次へ(N) > キャンセル                                                                            |

図1.5

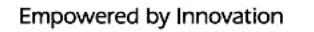

NFC

-

キャンセル

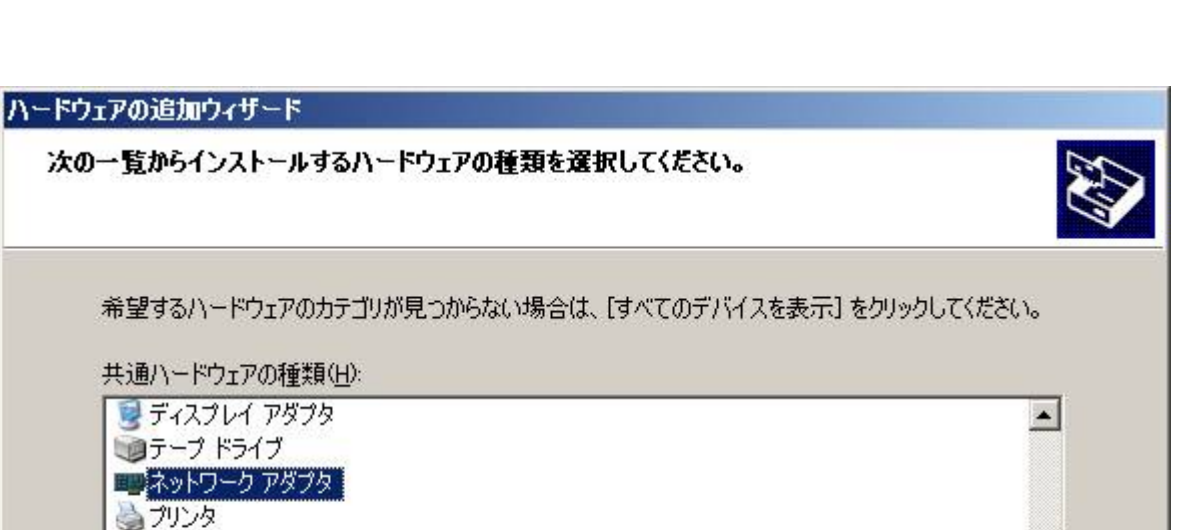

< 戻る(B)

次へ(N)>

(6)「共通ハードウェアの種類」から「ネットワーク アダプタ」を選択し、「次へ」をクリックします。

🞐 ポート (COM と LPT) 刘 マルチ ボート シリアル アダプタ 🔋 メモリ テクノロジ ドライバ

Ъ モデム

(7) 製造元から「Microsoft」、「ネットワークアダプタ」から「Microsoft Loopback Adapter」を選択し、[次へ]を クリックします。

図1.6

| ハードウェアの追加ウィザード                             |                                                            |                   |
|--------------------------------------------|------------------------------------------------------------|-------------------|
| <b>ネットワーク アダプタの選択</b><br>ネットワーク アダプタを選択します |                                                            |                   |
| 11-ドウェアに一致するネット<br>世界 レストールディスクがある場合       | ワーク アダプタをクリックしてから [OK] をクリックし<br>さは、 [ディスク使用] をクリックしてください。 | てください。このコンボーネントのイ |
| 「製造元                                       | <br>                                                       |                   |
| Microsoft<br>Realtek                       | Microsoft Loopback Adapter                                 |                   |
| このドライバはデジタル署名されての<br>ドライバの署名が重要な理由         | います。                                                       | ディスク使用(出)         |
| -                                          | 〈戻る( <u>B</u> ) 次へ                                         | (N)> ++>tu        |

図1.7

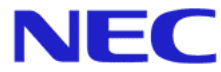

(8)もう一度「次へ」をクリックして、「Microsoft Loopback Adapter」をインストールします。

| ハードウェアの追加ウィザード                           |       |
|------------------------------------------|-------|
| ハードウェアをインストールする準備ができました。                 |       |
| インストールするハードウェア                           |       |
| Microsoft Loopback Adapter               |       |
| 新しいハードウェアのインストールを開始するには、じたへ]をクリックしてください。 |       |
| < 戻る( <u>B</u> ) (次へ( <u>N</u> )) > ()   | キャンセル |

図1.8

(9) インストール終了後、「完了」をクリックすることでMicrosoft Loopback Adapter のインストールは完了します。

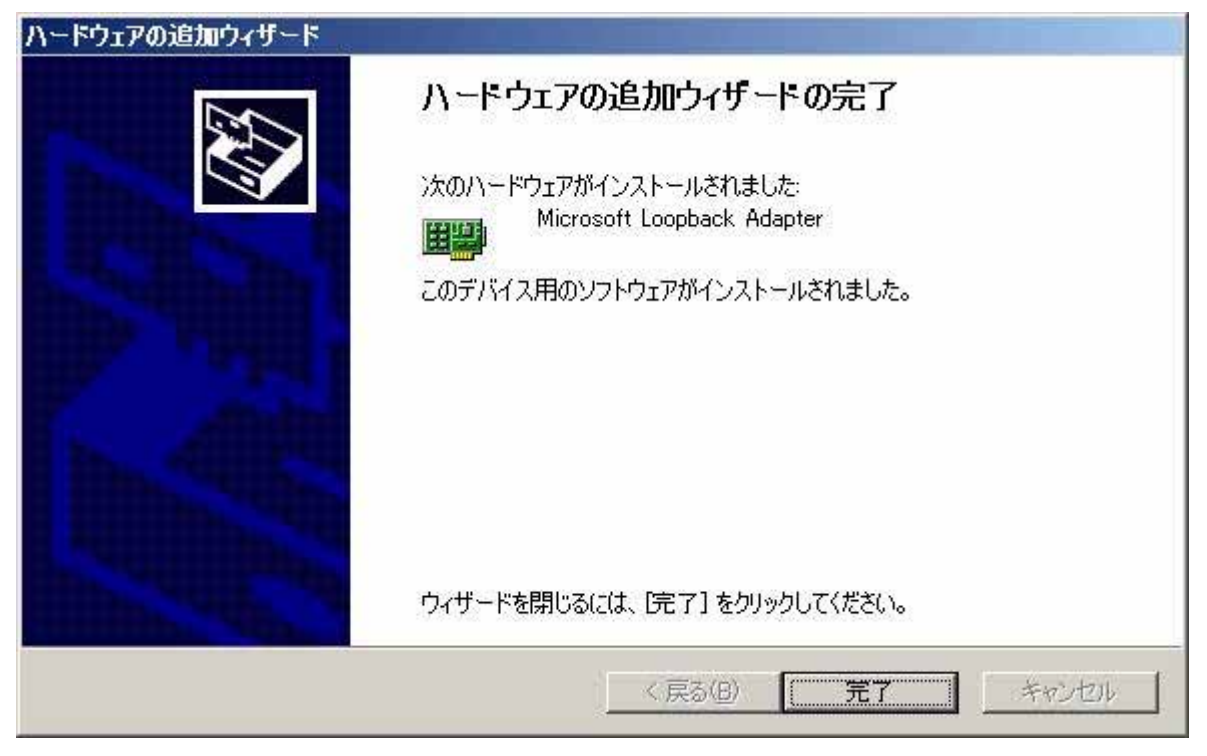

図1.9

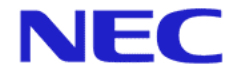

#### 2. Microsoft Loopback Adapter 設定手順

インストールした「Microsoft Loopback Adapter」に仮想 IP アドレスの情報を登録します。

(1)「スタート」>「コントロール パネル」>「ネットワーク接続」の順に選択します。

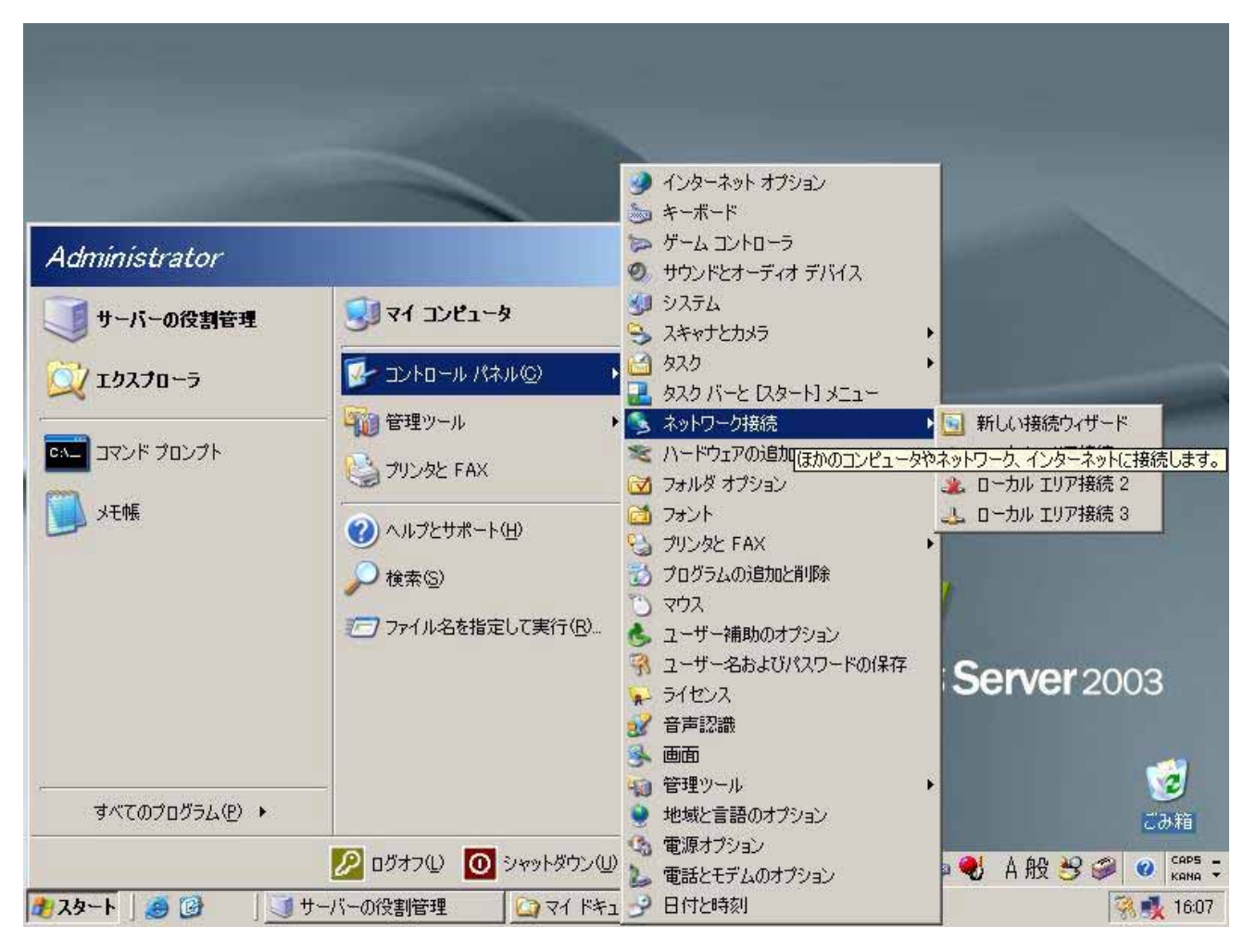

図2.1

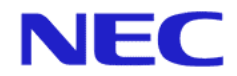

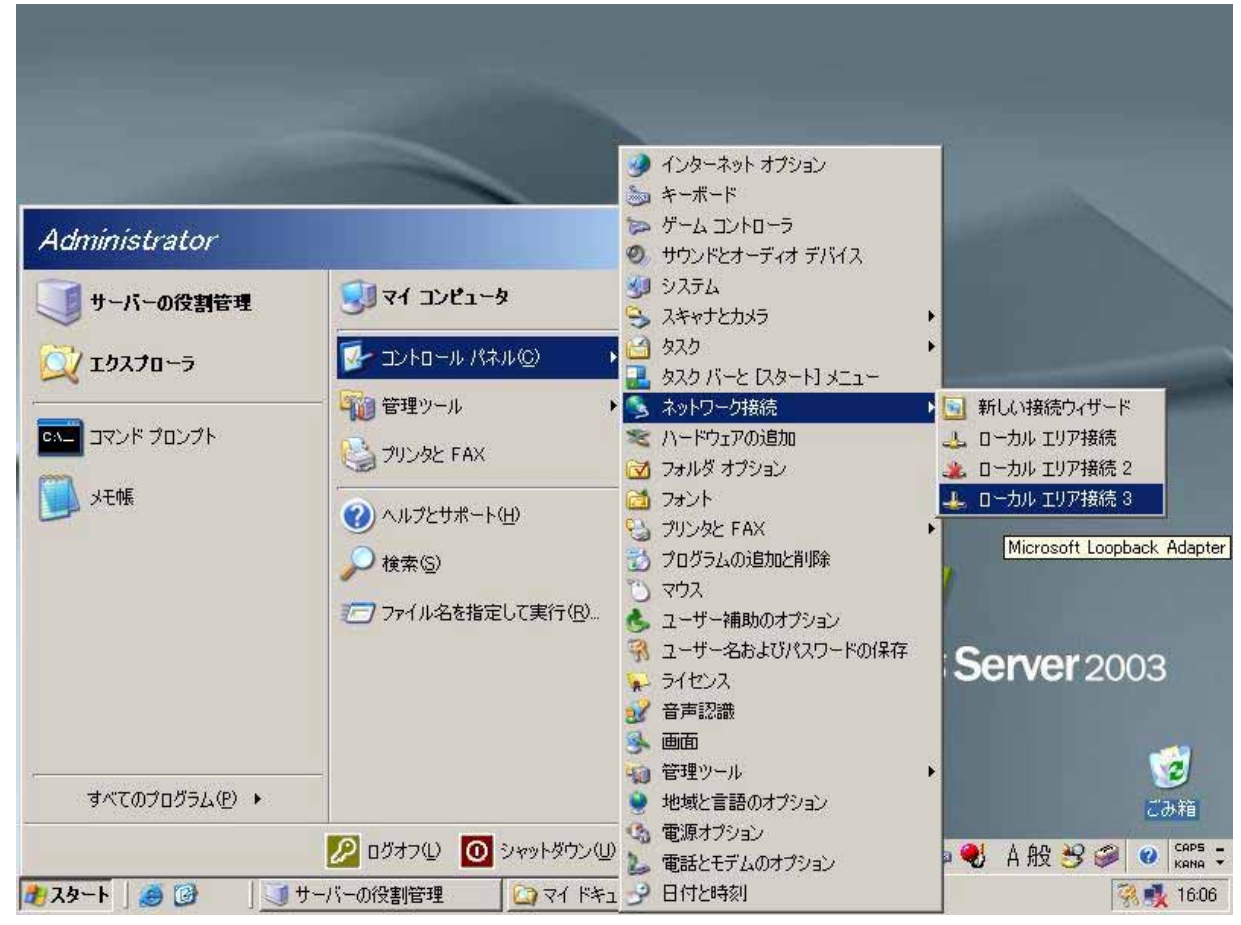

(2)「ネットワーク接続」の中から追加した Microsoft Loopback Adapter の[ローカルエリア接続]をクリックします。

#### 2.2

#### 図2.2では[ローカルエリア接続3]がMicrosoft Loopback Adapter になります。

(3) 選択された Microsoft Loopback Adapter パネルの「プロパティ」ボタンをクリックします。

| 状態:          | 接続                    |
|--------------|-----------------------|
| 祖続時間:<br>速度: | 00:05:54<br>10.0 Mbps |
| 動作状況         | 送信 —— 🐨 —— 受信         |
| パケット፡        | 59   0                |

2.3

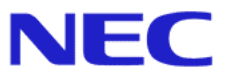

(4)パネル内の「インターネット プロトコル (TCP/IP)」を選択し、「プロパティ」をクリックします。

| 🕮 Microsoft Loopbac                  | k Adapter                                   |                                 |
|--------------------------------------|---------------------------------------------|---------------------------------|
|                                      |                                             | 構成( <u>C</u> )                  |
| D接続は次の項目を使用                          | します(_):                                     |                                 |
| 🗹 💾 Microsoft ネットワ<br>🗋 🚚 ネットワーク負荷分  | ーク用クライアント<br>・散                             |                                 |
| 🗹 🧾 Microsoft ネットワ                   | ーク用ファイルとプリンタキ                               | 共有                              |
| 🛛 🐨 インターネット プロ                       | トコル(TCP/IP)                                 |                                 |
| インストール(N)                            | 肖耶余(旦)                                      | プロパティ( <u>R</u> )               |
| 说明                                   | n<br>The second second second second second |                                 |
| 伝送制御プロトコル/イン<br>ネットワーク間の通信を打<br>ルです。 | ッターネット プロトコル。相<br>提供する、既定のワイド:              | I互接続されたさまざまな<br>エリア ネットワーク プロトコ |
|                                      |                                             |                                 |

図2.4

- (5)[IPアドレス]にManagement Console に登録したグループの仮想 IPアドレスを入力します。
  - [サブネットマスク]はネットワークに合わせて設定します。
    - 注) I P アドレスとサブネットマスクのみ設定し、デフォルトゲートウェイは設定しないで下さい。

| インターネット プロトコル(TCP/IP)のプロパティ                                                 | <u>? ×</u>                                       |
|-----------------------------------------------------------------------------|--------------------------------------------------|
| 全般                                                                          |                                                  |
| ネットワークでこの機能がサポートされているか<br>きます。サポートされていない場合は、ネットワ<br>てください。                  | 易合は、IP 設定を自動的に取得することがで<br>フーク管理者に適切な IP 設定を問い合わせ |
| ○ IP アドレスを自動的に取得する(Q)                                                       | 仮想IPアドレス                                         |
| ⓒ 次の IP アドレスを使う(S):                                                         |                                                  |
| IP アドレスΦ:                                                                   | 192 168 0 3                                      |
| サブネット マスク(山):                                                               | 255 255 255 0                                    |
| デフォルト ゲートウェイ ( <u>D</u> ):                                                  |                                                  |
| <ul> <li>C DNS サーバーのアドレスを自動的に即</li> <li>C 次の DNS サーバーのアドレスを使う(症)</li> </ul> | 以得する(E)<br>ネットワークに合わせます<br>E):                   |
| 優先 DNS サーバー( <u>P</u> ):                                                    |                                                  |
| 代替 DNS サーバー( <u>A</u> )                                                     |                                                  |
|                                                                             | 詳細設定                                             |
|                                                                             | OK キャンセル                                         |

図2.5

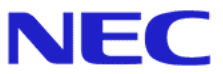

(6)次に[詳細設定]ボタンをクリックして、[自動メトリック]のチェックボックスをはずします。 (7)[インターフェイス メトリック]の値を 9999 に変更し、[0K]をクリックします。

| TCP/IP 詳細設定                                                 |                |                                             | <u>? ×</u>       |
|-------------------------------------------------------------|----------------|---------------------------------------------|------------------|
| IP 設定 DNS   WINS   オプ                                       | ション            |                                             |                  |
| <sub>「</sub> IP アドレス( <u>R</u> ) ―――                        |                |                                             |                  |
| IP アドレス<br>192168.02<br>192168.03                           |                | サブネット マスク<br>255.255.255.0<br>255.255.255.0 |                  |
|                                                             | 追加( <u>A</u> ) | 」編集(E)」                                     |                  |
| ーデフォルト ゲートウェイ( <u>F</u> ): ー<br>ゲートウェイ                      |                | \$ዞህ»ク                                      |                  |
|                                                             | 追加(D)          | 」 編集① 」                                     | 育/『赤( <u>M</u> ) |
| <ul> <li>「自動メトリック(U)</li> <li>インターフェイス メトリック(N):</li> </ul> |                | $\supseteq$                                 |                  |
|                                                             |                | 25                                          |                  |
|                                                             |                | ОК                                          | キャンセル            |

2.6

- 注) 仮想 IP アドレスを複数登録する場合は、IP アドレス[追加]ボタン(図2.6)を押して、新規に仮想 IP アドレスを追加 してください。
- (8)以上で Microsoft Loopback Adapter の設定は完了です。

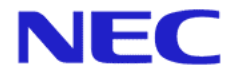

## 3.備考

- **備考(1):** Management Consoleに表示される「分散グループ情報」内の分散ノードサーバタイプは、Windows Server 2003 の場合でも、「win2k」または「Win2k」と表示されます。
- 備考(2):エージェントモジュールのインストール中に、「LBhost サーバ用 IP アドレス」に仮想 IP アドレスが規定値として表示された場合は、[参照]ボタンを押して(図3.2)実 IP アドレスに変更して下さい。

「LBhost サーバ用 IP アドレス」が Management Console で登録する分散ノードの実 IP アドレスになります。

| Iplb4 Setup                                                                            | ×                                                                      |
|----------------------------------------------------------------------------------------|------------------------------------------------------------------------|
| <b>データの編集</b><br>要求されたデータを入力してください。<br>IPアドレスと通信ボートを選択してください。                          | Coordinator との通信ポートは、特に<br>変更する必要はありません。<br>Management Console にて、変更して |
| LBhostサーバ用IPアドレス: 192168.26<br>既定値は一枚目のネットワークカードのIPです<br>他のIPアドレスを選択する場合、「参照」をクリックします。 | いる場合のみ変更してくたさい。<br>参照(R)                                               |
| Coordinatorと通信ポート: 46002                                                               |                                                                        |
| (月)(日)(日)(日)(日)(日)(日)(日)(日)(日)(日)(日)(日)(日)                                             | ) <u>x~ (N)&gt; ++&gt;tell</u>                                         |

図3.1

#### LBhost サーバ用 IP アドレスには、仮想 IP アドレスを指定しないで下さい。

| setup                               |                          | ×       |         |
|-------------------------------------|--------------------------|---------|---------|
| IPLB4サービスが使用す<br>さい。                | るIPアドレスを選択してく            | të 🛐    |         |
| -ローカルIPア                            | ドレス                      |         |         |
| 192.168.2<br>192.168.2<br>192.168.2 | 2.6 実 IP<br>2.5<br>2.168 | アドレスを指定 | だしてください |
| ОК                                  | ( キャンセル)                 |         |         |

図3.2

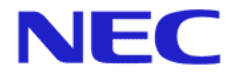

**備考(3):**エージェントモジュールの IP アドレスを変更する場合、

エージェントモジュールのアンインストールを行い、再度インストールを行ってください。

- **備考(4):**イベント ビューアにおいて、アプリケーションログ内に Perflib イベント I D2003 の警告ログ(図3.3、図3.4) が発生した場合は、次のコマンドの実行で回避できます。
  - (1) コマンドプロンプトを起動し、下記のコマンド(2)~(7)を入力し、実行します。
  - (2) > unlodctr w3svc [return +-]
  - (3) > unlodctr asp [return +-]
  - (4) > unlodctr inetinfo [return +-]
  - (5) > lodctr w3ctrs.ini [return +-]
  - (6) > lodctr axperf.ini [return +-]
  - (7) > lodctr infoctrs.ini [return キー]以上で、警告ログは発生しなくなります。

| (ハント         日付(点):       2003/11/06       ソース(S):       Perflib         時刻(例):       19:24:03       分類(P):       なし         種類(E):       警告       イベント ID Q):       2003         ユーザー(U):       N/A       国       国         コンピュータ(Q):       C206       E       E         説明(D):       **       **       (************************************                                                                                         | ことものプロパテー                                            | ſ                                           |                                                  |                                                 | ?                                            |
|----------------------------------------------------------------------------------------------------|------------------------------------------------------|---------------------------------------------|--------------------------------------------------|-------------------------------------------------|----------------------------------------------|
| 日付(A): 2003/11/06 ソース(S): Perflib<br>時刻(M): 19:24:03 分類(B): なし<br>種類(E): 警告 イベント ID(Q): 2003<br>ユーザー(U): N/A<br>コンピュータ(Q): C206<br>説明(Q):<br><sup>**</sup> InetInfo <sup>**</sup> サービスのパフォーマンス ライブラリ * C:¥WINDOWS¥system32¥infoctrs.dlf**<br>の構成情報が レジストリに(保存されている、信頼されたパフォーマンス ライブラリ の情報に<br>一致しませんでした。このライブラリの関数は信頼見されて いるものとして処理されません。<br>詳細な情報版は、 <u>http://go.microsoft.com/fwlink/events.asp</u> の [ヘルプとサポート セン<br>ター] を参照して(ださい。 | (ベント)                                                |                                             |                                                  |                                                 |                                              |
| 説明(D):<br>「InetInfo"サービスのパフォーマンス ライブラリ "C:¥WINDOWS¥system32¥infoctrs.dll"<br>の構成情報が レジストリに保存されている、信頼されたパフォーマンス ライブラリ の情報版に<br>一致しませんでした。このライブラリの関数は信頼されて いるものとして処理されません。<br>詳細な情報版は、 <u>http://go.microsoft.com/fwlink/events.asp</u> の [ヘルプとサポート セン<br>ター]を参照してください。<br>データ(T): © バイト(B) © ワード(W)                                                                                                    | 日付(A):<br>時刻(M):<br>種類(E):<br>ユーザー(U):<br>コンピュータ(Q): | 2003/11/06<br>19:24:03<br>警告<br>N/A<br>C206 | ソース( <u>S</u> ):<br>分類( <u>B</u> ):<br>イベント IDΦ: | Perflib<br>なし<br>2003                           |                                              |
| 詳細な情報は、 <u>http://go.microsoft.com/fwlink/events.asp</u> の[ヘルプとサポート セン<br>ター] を参照してください。<br>データ(T)                                                                                                    | and<br>「InetInfo"サー<br>の構成情報が<br>一致しませんで             | -ビスのパフォーマ<br>レジストリに(保存<br>・した。このライブ・        | ?ンス ライブラリ *)<br>?されている、信頼<br>ラリの関数は信頼            | C:¥WINDOWS¥syste<br>頂されたパフォーマンス<br>頂されて いるものとして | m32¥infoctrs.dll″<br>ライブラリ の情報版と<br>処理されません。 |
|                                                                                                    | 詳細な情報は、<br>ター] を参照し                                  | 、 <u>http://go.mic</u><br>てください。            | <u>rosoft.com/fwli</u>                           | <mark>nk/events.asp</mark> の [^                 | ルプとサポート セン                                   |
|                                                                                                    |                                                      |                                             |                                                  |                                                 |                                              |
| のK 1 なかけれ ( 読用(4))                                                                                                    | $\mathcal{T} = \mathcal{Q}(\underline{1})$           | MARE C                                      | <u> </u>                                         |                                                 | -                                            |
| OK 1 ないれば 法田(4)                                                                                                    |                                                      |                                             |                                                  |                                                 | *                                            |
|                                                                                                    |                                                      |                                             |                                                  |                                                 |                                              |

🛛 3.3

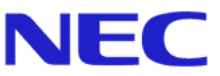

| 日付(A): 2003/11/06 ソース(S): Perflib<br>時刻(M): 19:24:06 分類(B): なし<br>種類(E): 警告 イベント ID Ø: 2003<br>ユーザー(U): N/A  ■ |
|----------------------------------------------------------------------------------------------------|
| コンピュータ( <u>0</u> ): C206                                                                                       |

図3.4

以上